**MDTP Diagnostic Tutorial** 

# **Downloading Student Letters (PDF)**

Note: Instructions given in this document assumes at least one class has taken an exam.

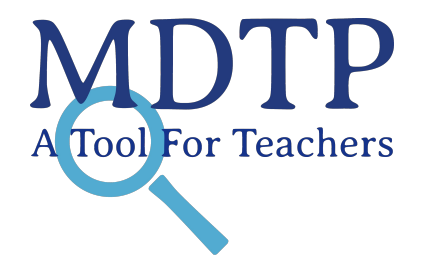

1

Click on "**MDTP ASSESSMENT**" in the top left of the screen to go to the dashboard.

| N           | IDTP A                                                           | SSESSMENT           |                       |                | 😣 Hi Jok | ull Sorensen 🔻      |
|-------------|------------------------------------------------------------------|---------------------|-----------------------|----------------|----------|---------------------|
| C           | Classes ∽ Reso                                                   | ources 🗸            |                       |                | Search   | Q                   |
| A<br>A<br>S | All Classes<br>Assigned Tests<br>Class Enrollment<br>Submissions | ses (4)             |                       | All My Classes | + Add    | Home<br>I New Class |
|             | INSTRUCTOR                                                       | SCHOOL NAME         | TERM                  | CLASS NAME     | PERIOD   |                     |
| 1           | Sorensen, Jokull                                                 | Harmonia - Tertiary | School Year 2021-2022 | Math 185       | 0        |                     |
| 2           | Sorensen, Jokull                                                 | Harmonia - Tertiary | School Year 2021-2022 | Math 150       | 0        | <b>R</b> ~          |

Click on the action button next to the class and select "View".

| MDTP ASSESSMENT • • |                   |                     |                       |                        |                                                              |                   |  |  |  |  |
|---------------------|-------------------|---------------------|-----------------------|------------------------|--------------------------------------------------------------|-------------------|--|--|--|--|
| C                   | Classes V Resourc | es V                |                       |                        | Search                                                       | Q                 |  |  |  |  |
| С                   | urrent Classe     | es (4)              |                       | All My Classes         | + Add N                                                      | Home<br>lew Class |  |  |  |  |
|                     | INSTRUCTOR        | SCHOOL NAME         | TERM                  | CLASS NAME             | PERIOD                                                       | $\sim$            |  |  |  |  |
| 1                   | Sorensen, Jokull  | Harmonia - Tertiary | School Year 2021-2022 | Math 185               | 0                                                            | <b>2</b>          |  |  |  |  |
| 2                   | Sorensen, Jokull  | Harmonia - Tertiary | School Year 2021-2022 | Math 150               | <ul> <li>♥ View</li> <li>✓ Edit</li> <li>m Delete</li> </ul> |                   |  |  |  |  |
| 3                   | Sorensen, Jokull  | Harmonia - Tertiary | School Year 2021-2022 | Test Move Student Data | 0                                                            | ß –               |  |  |  |  |

This is the class page. You are able to view class details, assigned tests, and enrolled students.

### Sorensen 7th Grade Per 1

| Instructor:         | Sorensen, Jokull      |
|---------------------|-----------------------|
| School Name:        | Harmonia              |
| Term:               | School Year 2019-2020 |
| Period:             | 1                     |
| Edit Class - Delete |                       |

# Assigned Tests (3)

+ Add New Assignment

|    |     | SCHOOL NAME | FACULTY          | TEST TITLE                     |                                 | START DATE | CODE   | ACTIVE | CODE EXPIRES              |              |
|----|-----|-------------|------------------|--------------------------------|---------------------------------|------------|--------|--------|---------------------------|--------------|
| ۵  | 1   | Harmonia    | Sorensen, Jokull | Assessment of Preparedness for | 7th Grade Mathematics (7M40A15) | 04/22/2019 | D7ENT  | No     | Aug 15, 2019, 12:00:00 AM |              |
|    | 2   | Harmonia    | Sorensen, Jokull | Assessment of Preparedness for | 7th Grade Mathematics (7M40A15) | 05/15/2019 | S8NCJ  | No     | Jun 22, 2019, 5:30:00 PM  |              |
|    | 3   | Harmonia    | Sorensen, Jokull | Assessment of Preparedness for | 7th Grade Mathematics (7M40A15) | 08/06/2019 | EK8KX  | No     | Aug 6, 2019, 12:00:00 AM  |              |
| Er | nro | lled Stud   | ents (9)         |                                |                                 |            |        | Pr     | int preview + Add Net     | w Enrollment |
|    |     | FIRST NAME  |                  | LAST NAME                      | STUDENT ID                      |            | ACTIVE |        |                           |              |
| 1  |     | braham      |                  | butler                         | 10                              |            | Yes    |        |                           |              |

Click on the action button next to the test and select "Report".

# Sorensen 7th Grade Per 1

| Instructor:         | Sorensen, Jokull      |
|---------------------|-----------------------|
| School Name:        | Harmonia              |
| Term:               | School Year 2019-2020 |
| Period:             | 1                     |
| Edit Class - Delete |                       |

## Assigned Tests (3)

+ Add New Assignment

|    |    | SCHOOL NAME | FACULTY          | TEST TITLE                    |                                   | START DATE | CODE   | ACTIVE | CODE EXPIRES       |                                |
|----|----|-------------|------------------|-------------------------------|-----------------------------------|------------|--------|--------|--------------------|--------------------------------|
|    | 1  | Harmonia    | Sorensen, Jokull | Assessment of Preparedness fo | r 7th Grade Mathematics (7M40A15) | 04/22/2019 | NSQP7  | No     | Aug 26, 2019, 5:30 | :00 PM                         |
| ٠  | 2  | Harmonia    | Sorensen, Jokull | Assessment of Preparedness fo | r 7th Grade Mathematics (7M40A15) | 05/15/2019 | S8NCJ  | No     | Jun 22, 2019, 5:37 | Wiew     Report     State      |
|    | 3  | Harmonia    | Sorensen, Jokull | Assessment of Preparedness fo | r 7th Grade Mathematics (7M40A15) | 08/06/2019 | EK8KX  | No     | Aug 6, 2019, 12:00 | Proctor Exam Preview Exam      |
| En | ro | lled Stud   | ents (9)         |                               |                                   |            |        | 🖨 Prin | nt preview +       | ⊞ Delete<br>Add New Enrollment |
|    |    | FIRST NAME  |                  | LAST NAME                     | STUDENT ID                        |            | ACTIVE |        |                    |                                |
| 1  |    | braham      |                  | butler                        | 10                                |            | Yes    |        |                    |                                |

#### Click on the Individual Results section.

| MDT                | TP                          |               |                |                    |                                      | ① Hi Joku          | ull Sorenser | n V |
|--------------------|-----------------------------|---------------|----------------|--------------------|--------------------------------------|--------------------|--------------|-----|
| Classes ∨          | Resources $\lor$            |               |                |                    |                                      | Search             |              | Q   |
| Summary            | vious Page<br>Topic Summary | Item Analysis | Answer Timings | Individual Results |                                      | Home / Assignments | s / Summa    | ary |
| Assessr<br>Results | ment of Pre                 | eparedne      | ss for 7th G   | Grade Math         | nematics (7M40A15) (7M40A15) Student | B                  | ) Export as  | pdf |

| Class Name:         | Sorensen 7th Grade Per 1 (1 |
|---------------------|-----------------------------|
| Date:               | 04/22/2019                  |
| Number of students: | 9                           |
| Number of items:    | 40                          |
| Average Score:      | 20.22 (50.56%)              |
|                     |                             |

#### Students at or above Critical Level

|        |       |          |          | Export as Exc |
|--------|-------|----------|----------|---------------|
|        | ITEM  | CRITICAL | NO.OF    | STUDENT       |
| TOPICA | COUNT | I EVEI   | STUDENTS | PERCENT       |

For each topic, the height of its bar displays the average percent correct, the average number of correct responses is printed in its column. You may also hover over each bar to view the ratio of the number of items correct and the total number of items in each topic, and click each bar to drill into the topic's

**Class Average Topic Scores** 

#### Click on the **name of the student**.

Summary Topic Summary Item Analysis Answer Timings Individual Results

# Assessment of Preparedness for 7th Grade Mathematics (7M40A15) (7M40A15) Student Results

🖹 Export as pdf

# Class Name: Sorensen 7th Grade Per 1 (1) Date: 04/22/2019

| Individua         | al Results      |           |                   |              |             |      |      |      |      | 🕅 Indiv | /idual detail | s 🛛 🗹 lı | dividual summary |
|-------------------|-----------------|-----------|-------------------|--------------|-------------|------|------|------|------|---------|---------------|----------|------------------|
| STUDENT NAME 🗢    | PERCENT CORRECT | RAW SCORE | TOPICS PROFICIENT | ITEMS MARKED | LAST MARKED | DAST | FRAC | GEOM | INTG | LTEQ    | PROP          | DECM     | NUMBER OMITTED   |
| bergfalk, violeta | 53              | 21/40     | 3/7               | 36           | 36          | 2    | 3    | 5*   | 5*   | 3*      | 1             | 2        | 4                |
| butler, braham    | 50              | 20/40     | 3/7               | 39           | 40          | 0    | 5*   | 1    | 7*   | 1       | 1             | 5*       | 1                |
| gauthier, corms   | 63              | 25/40     | 4/7               | 36           | 40          | 1    | 5*   | 3    | 5*   | 5*      | 3*            | 3        | 4                |
| solberg, cecelia  | 60              | 24/40     | 4/7               | 40           | 40          | 2    | 5*   | 4*   | 4    | 4*      | 3*            | 2        | 0                |
| velk, joanne      | 53              | 21/40     | 2/7               | 37           | 40          | 2    | 2    | 3    | 5*   | 4*      | 2             | 3        | 3                |

#### To download a single student letter, click on the Export Student Letter button. The PDF will open in a new tab.

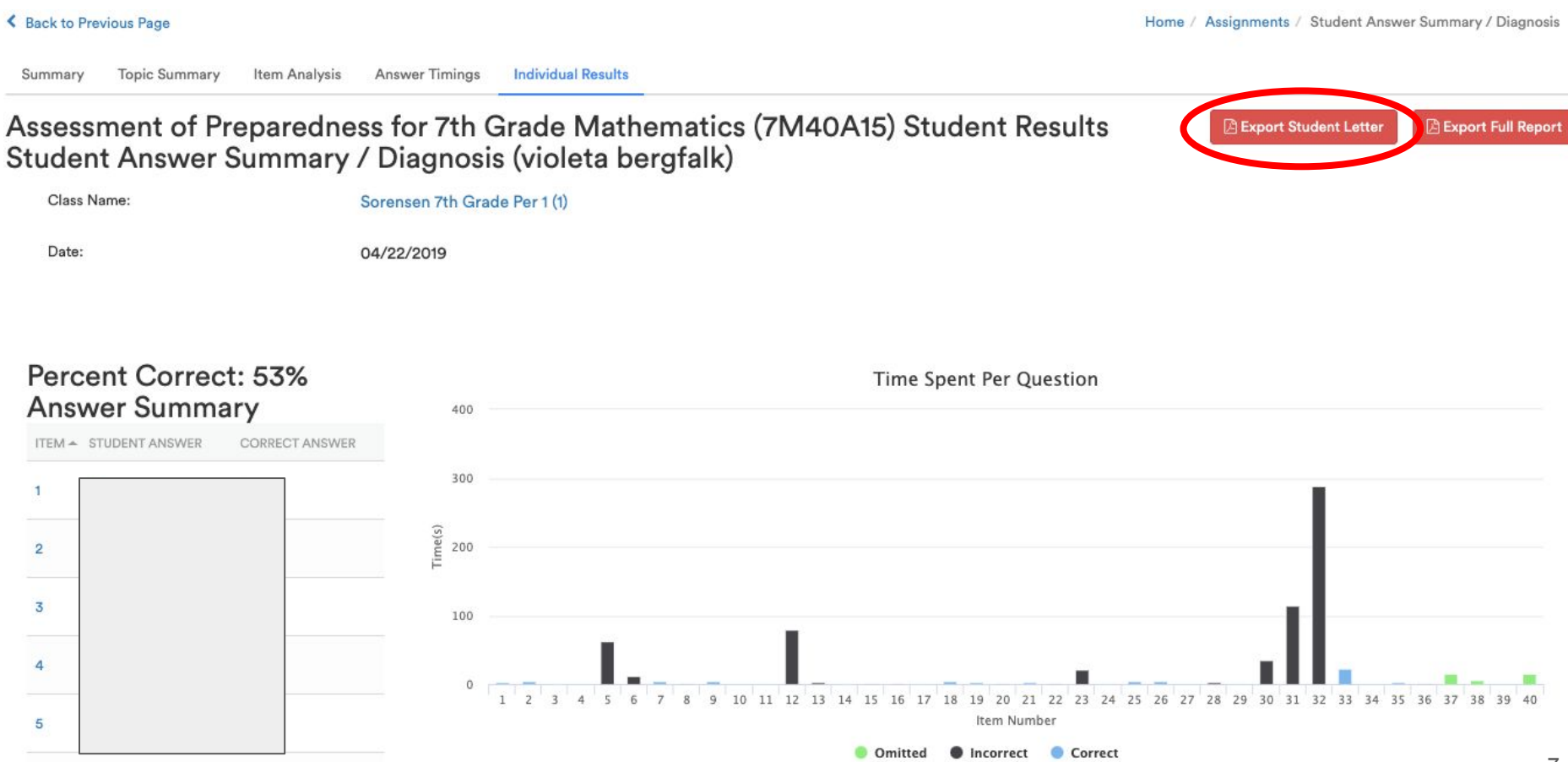

Download or print this single student letter by clicking the download or print button. After downloading the student letter, you may attach the PDF in an email.

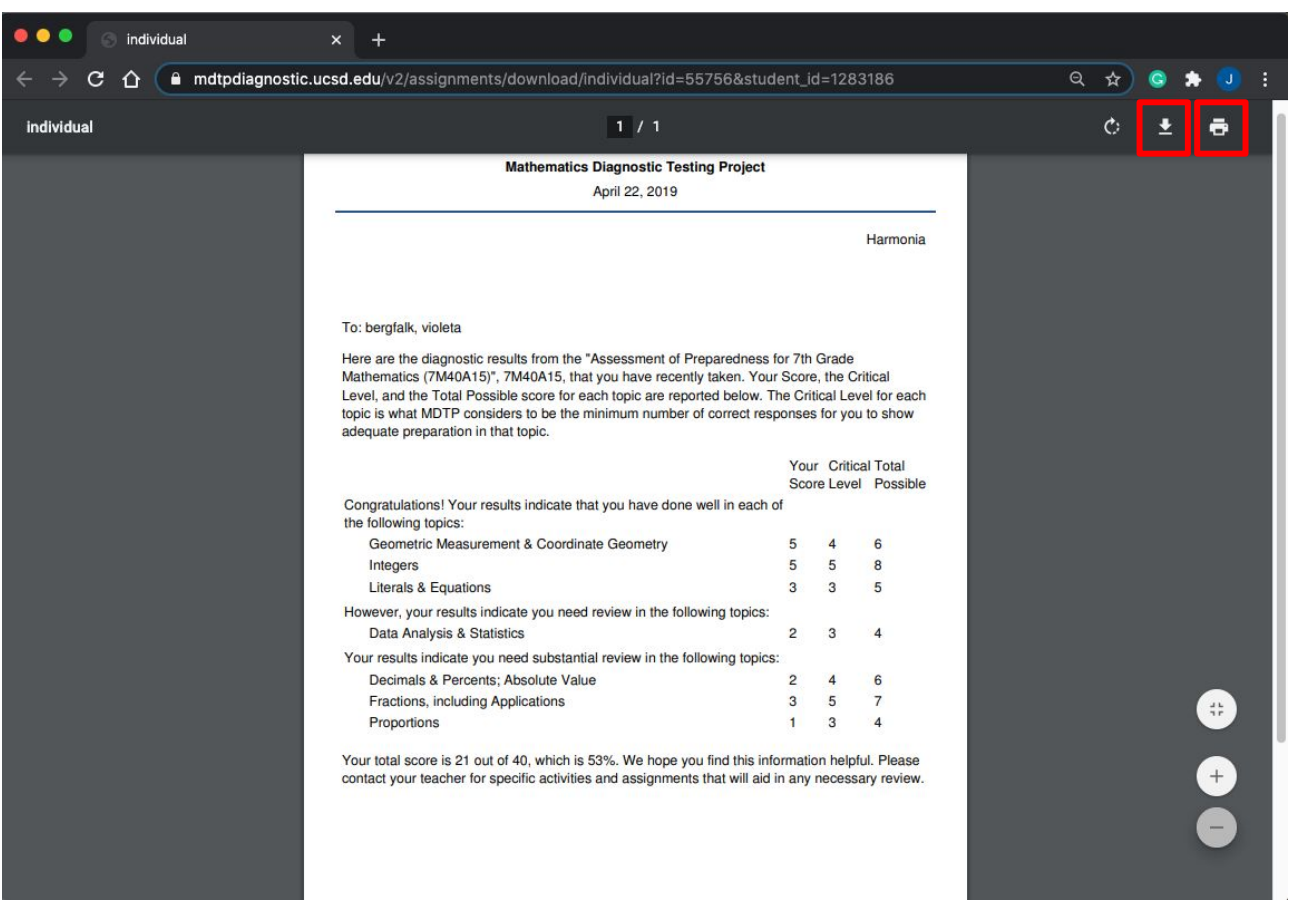

To download <u>all student letters from this report</u>, click on the **Export Full Report** button. The PDF will open in a new tab.

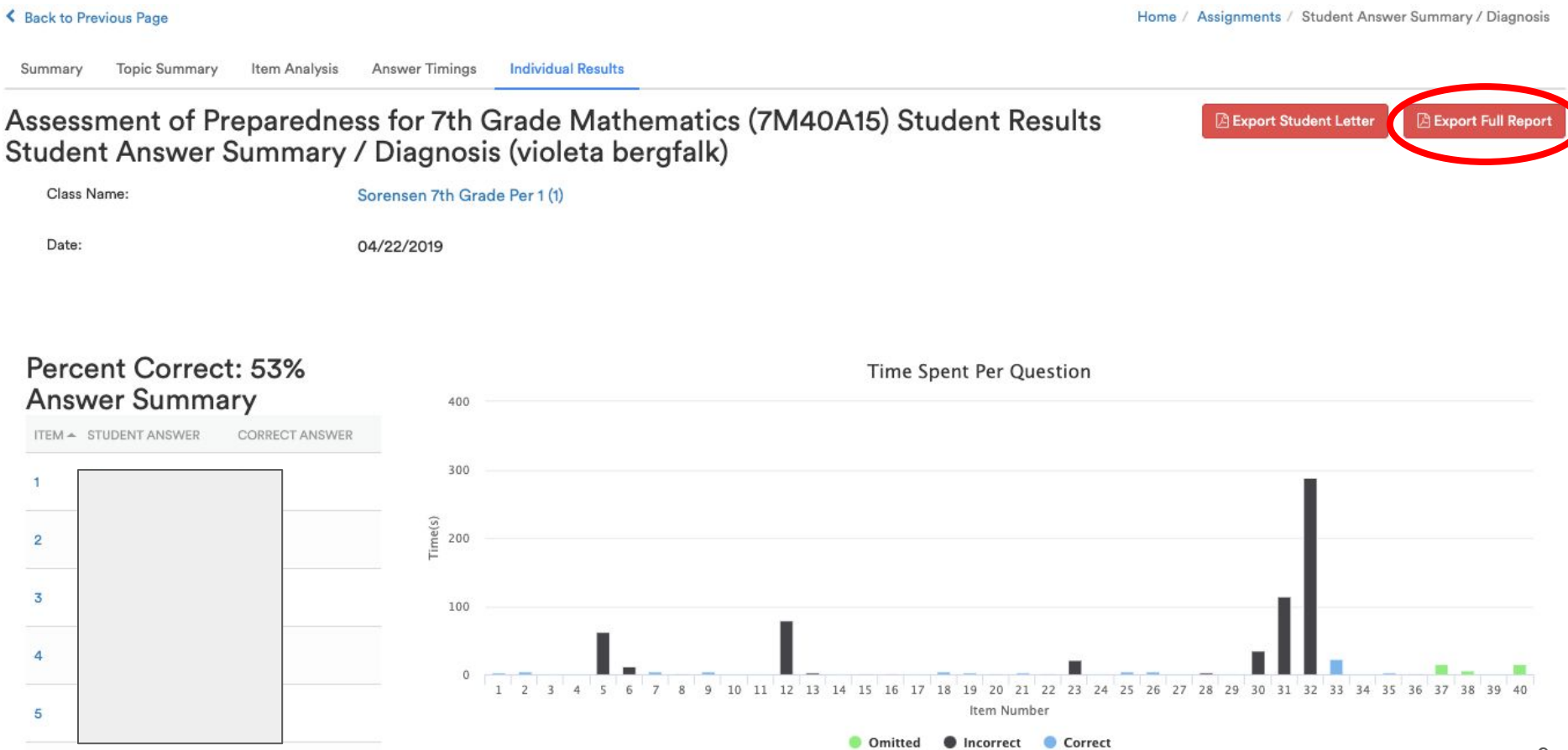

The Full PDF Report will contain information about the entire test. See the "**Sample Reports**" tutorial for a detailed breakdown of the full PDF report. Download or print this report by clicking the download or print button.

| 🔵 🔍 💿 download | × +                                                                                                    |              |
|----------------|----------------------------------------------------------------------------------------------------|--------------|
| ← → C ☆ ●      | mdtpdiagnostic.ucsd.edu/v2/assignments/download?id=55756                                                                                              | 🖈 🕃 🖈 🔳 E    |
| download       | 1 / 19                                                                                                    | ¢ 🛨 👼        |
| ·              | Mathematics Diagnostic Testing Project<br>April 22, 2019                                                                                              |              |
|                | MATHEMATICS DIAGNOSTIC TESTING PROJECT<br>UNIVERSITY OF CALIFORNIA                                                                                    |              |
|                | mdtp.ucsd.ed                                                                                                    | u            |
|                | MDTP Diagnostic Test Results Reports<br>Teachers or schools may contact MDTP for help with interpreting the reports of their te<br>Test Code: 7M40A15 | est results. |
|                | District School Teacher Course Period Date No                                                                                                    | of Students  |
|                | Sunnyverse Unified Harmonia Sorensen, Jokull Sorensen 7th Grade Per 1 1 April 22, 2019                                                                | 9            |
|                |                                                                                                    | •<br>•<br>•  |

Scroll down to see <u>all the student letters at the end of the PDF</u>. You will need to separate each student letter individually using Adobe Acrobat or any other PDF software tool. After separating the student letters, you may attach the PDF in an email.

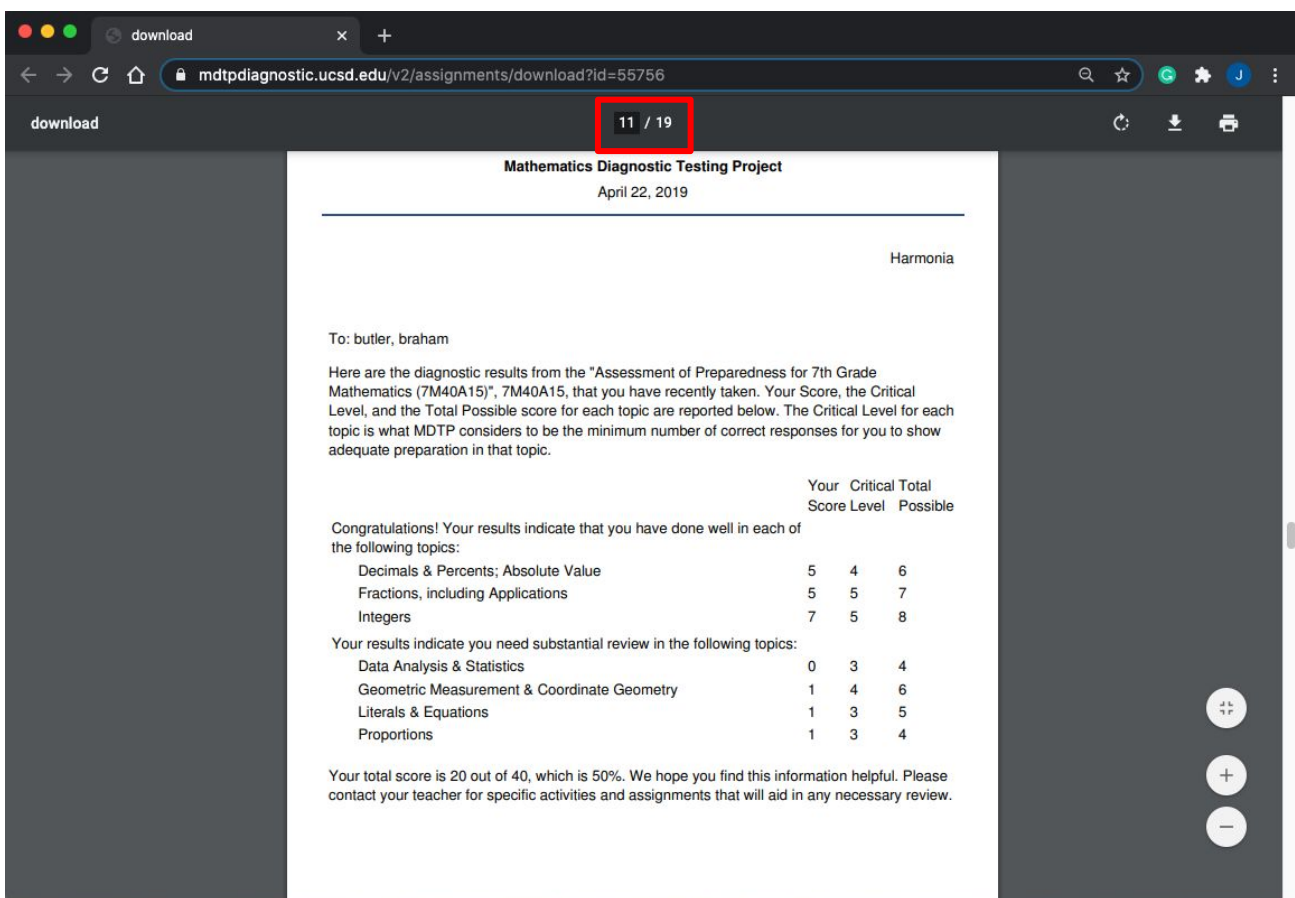